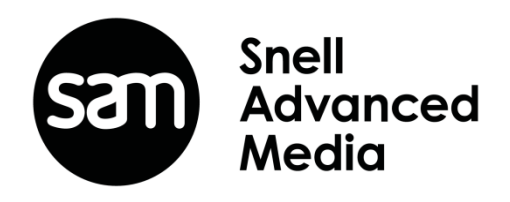

# K-Manager

**Application Software** 

www.s-a-m.com

# Contents

| Kahuna Manager is a software application that enables users to: | . 2 |
|-----------------------------------------------------------------|-----|
| Installing Kahuna Manager                                       | . 2 |
| Kahuna Manager Main Menu                                        | . 4 |
| Setting up Kahuna Link                                          | . 5 |
| To set up Kahuna Link:                                          | . 5 |
| Remote IP Networks                                              | . 6 |
| Mainframe IP Addresses                                          | . 7 |
| IP Settings – Remote IP Networks and Return Port Number         | . 8 |
| Remote IP Networks                                              | . 8 |
| Mainframe IP Addresses                                          | . 9 |
| Using the Still Store Browser                                   | 11  |
| Browsing for files                                              | 11  |
| Resize and Position Options                                     | 14  |
| View options                                                    | 14  |
| Interpolation options                                           | 15  |
| Input Still Type                                                | 15  |
| Resetting to Original                                           | 15  |
| Save Still                                                      | 16  |
| Arranging Images in the Still Store Browser                     | 19  |
| View Thumbnails                                                 | 19  |
| Saving Clips                                                    | 20  |
| Tools                                                           | 20  |
| Batch Save                                                      | 21  |
| Saving Audio Only                                               | 21  |
| Viewing and Updating Image Properties                           | 22  |
| Transferring Files to Kahuna                                    | 23  |
| Browsing and Editing Stills from Kahuna                         | 24  |
| Converting a SnellClip to AVI                                   | 25  |
| Converting an AVI to Bitmaps                                    | 26  |
| Converting Audio to Kahuna Format                               | 27  |
| Modifying User Setup Files                                      | 28  |
| Crosspoint Mapping                                              | 28  |
| Xpt. Name                                                       | 28  |
| Fill Source/Name                                                | 29  |
| Key Source/Name                                                 | 29  |
| Legend Lamp                                                     | 29  |
| Saving a User Setup File                                        | 30  |
| Modifying Engineering Setup Files                               | 31  |
| Name                                                            | 31  |
| Allow Router Overwrite                                          | 32  |
| Source Standards                                                | 32  |
| Saving an Engineering Setup File                                | 33  |
| Contact Information                                             | 34  |

# Introduction

## Kahuna Manager is a software application that enables users to:

- Resize and position files images within various SMPTE video standard formats.
- Save files in .SWS format for use by the Kahuna system.
- Preview images to be transferred to or from the Kahuna system.
- Transfer stills or video clips to the Kahuna system.
- Import stills/clips from a Kahuna system.
- Convert an .SWS clip to an .AVI file.
- Convert an .AVI file to individual .BMP frames, and if audio is present, a .WAV file.
- Convert an uncompressed audio .WAV file to an .SWS audio file.

## Installing Kahuna Manager

To install the Kahuna Manager software, double click on the Kahuna Manager zipped file and extract all the files to a user defined area on the PC that will run the software, then follow the steps below:

1. The extracted files should be as shown below, double click on the *KManager.msi* icon and the software will start to install.

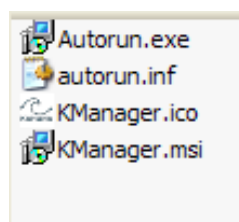

2. When the "Welcome" screen appears press Next, then check the "I accept" end user license agreement and press Next.

| Kahuna Manager Setup |                                                                                                    | 🔀 Kahuna Manager License Agreement                                                                                                    |
|----------------------|----------------------------------------------------------------------------------------------------|----------------------------------------------------------------------------------------------------|
|                      | Welcome to the Kahuna<br>Manager Setup Wizard                                                                                   | End-User License Agreement Please read the following license agreement carefully                                                                                                    |
| snell                | The Setup Wizard will install Kahuna Manager on your<br>computer. Click Next to continue or Cancel to exit the Setup<br>Wizard. | <ol> <li>Licence</li> <li>The Licensor whose name is set out in the Schedule to this licence<br/>('the Licensor') hereby grants you a non-exclusive licence to use the<br/>software stored on the media enclosed in this software package and the<br/>accompanying documentation and all enabling licence keys (the<br/>Software) on the following terms.</li> <li>The convright and all other rights in the Software and the<br/>I accept the terms in the License Agreement</li> <li>I do not accept the terms in the License Agreement</li> </ol> |
|                      | < Back Next > Cancel                                                                                                    | < Back Next > Ca                                                                                                    |

3. Select the type of installation (Typical, Custom or Complete) required and press Next, then in the *Ready to Install* menu press Install.

| 🛱 Kahuna Manager Setup 🛛 🔀                                                                                                    | i Kahuna Manager Setup                                                                                                    |
|----------------------------------------------------------------------------------------------------|----------------------------------------------------------------------------------------------------|
| Choose Setup Type<br>Choose the setup type that best suits your needs                                                                                                    | Ready to Install The Setup Wizard is ready to begin the Typical installation                                                                                |
| Image: Image: | Click Install to begin the installation. If you want to review or change any of your<br>installation settings, click Back. Click Cancel to exit the wizard. |
| Allows users to choose which program features will be installed<br>and where they will be installed. Recommended for advanced<br>users.                                                                                                    |                                                                                                    |
| Complete<br>All program features will be installed. (Requires most disk<br>space)                                                                                                    |                                                                                                    |
| < <u>Back</u> Next > Cancel                                                                                                    | < <u>B</u> ack Install Cancel                                                                                                    |

4. Finally press Finish to complete the installation. A Kahuna manager icon will have been placed on the desktop, double click on the icon to start Kahuna Manager software running.

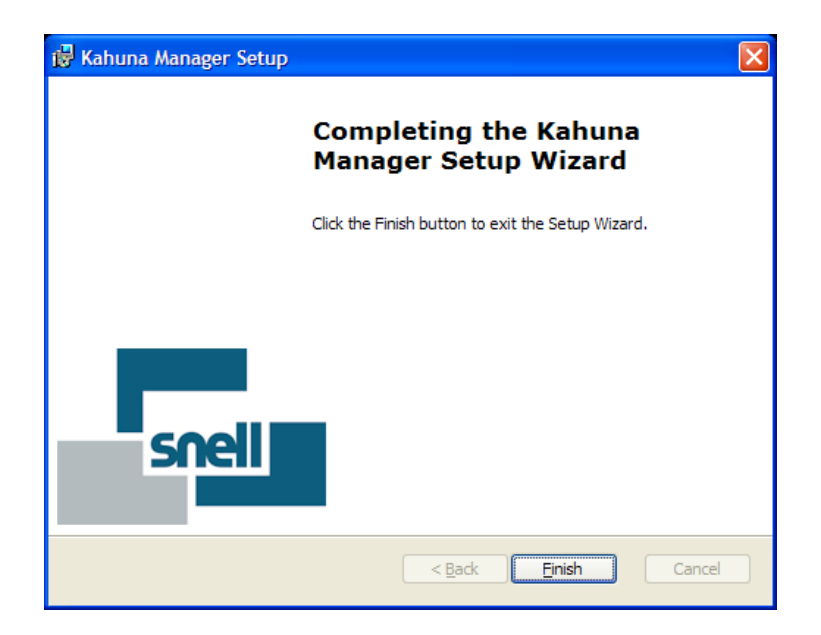

## Kahuna Manager Main Menu

Once the Kahuna Manager software is running, the first menu that will appear is the Kahuna Manager main menu. This menu is where the user sets up Kahuna Manager and selects files to convert into .SWS stills and clips.

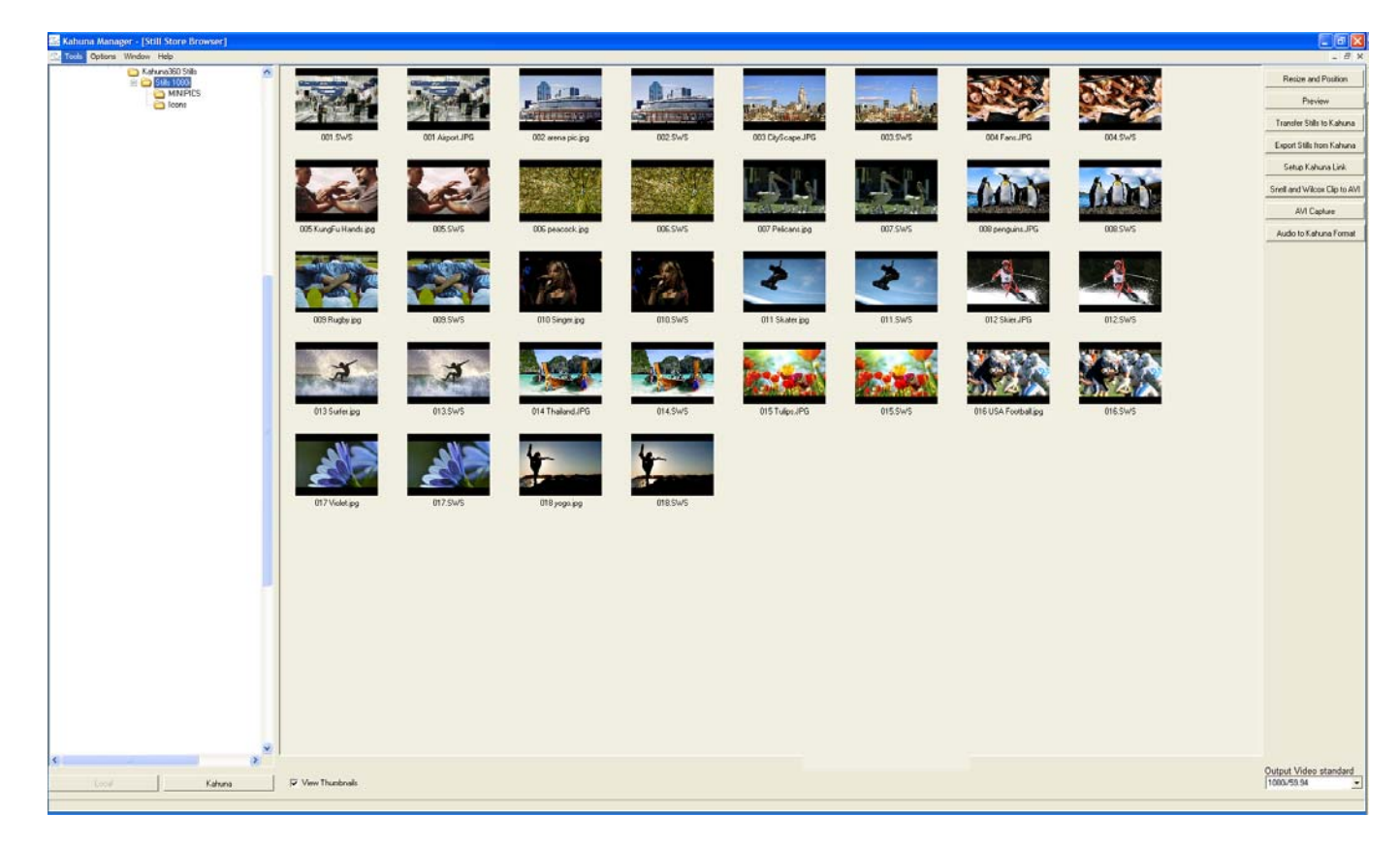

If Kahuna Manager is going to be networked to a Kahuna mainframe, it is advisable to setup the network link as described in the next section.

## Setting up Kahuna Link

Kahuna link established communications between a Kahuna mainframe and the PC on which Kahuna Manager is installed. This enables stills, video, and audio files to be transferred between Kahuna and Kahuna Manager without the need for an external USB storage device, such as a USB memory stick.

*Important Note:* Ina Manager supports direct access to Kahuna and Kahuna for transferring and Internet String still and clips via swnfs.

## To set up Kahuna Link:

In the main Kahuna Manager menu select "Options>Stills/Clip manager>Setup Kahuna Link"

| 🕰 Kahuna Manager - [Still Store Browser] |                        |                                         |  |  |
|------------------------------------------|------------------------|-----------------------------------------|--|--|
| 🙅 Tools                                  | Options Window Help    |                                         |  |  |
|                                          | Stills/Clip manager    | Browser                                 |  |  |
|                                          | User setup             | <ul> <li>Resize and Position</li> </ul> |  |  |
|                                          | Engineering setup      | <ul> <li>Preview</li> </ul>             |  |  |
|                                          | Kahuna Mainframes      | Transfer stills to Kahuna               |  |  |
|                                          | Keymaps                | Export stills from Kahuna               |  |  |
|                                          | MXF Import/Export      | Setup Kahuna Link                       |  |  |
|                                          | External Router Contro | IP Settings                             |  |  |
|                                          | Create DVE Effect Clip | ase Notes                               |  |  |

If this is the first the first time that a link has been setup a dialog box stating that there is an error may appear, if this happens click on "OK" and the menu below will appear "Setup Kahuna Link" click on "Configure" and the Kahuna IP Address will be displayed.

| Setup Kahuna Link  | ×   |
|--------------------|-----|
| -Network Addresses |     |
|                    | -   |
|                    |     |
|                    |     |
|                    | - 1 |
|                    |     |
|                    |     |
|                    |     |
|                    |     |

The user now has 3 choices, they can enter an IP Address directly into the text entry box and click on "OK", click on the browse button and a new menu (Available Mainframes) will appear – shown on the next page, or click on the **{Remote IP Networks}** button.

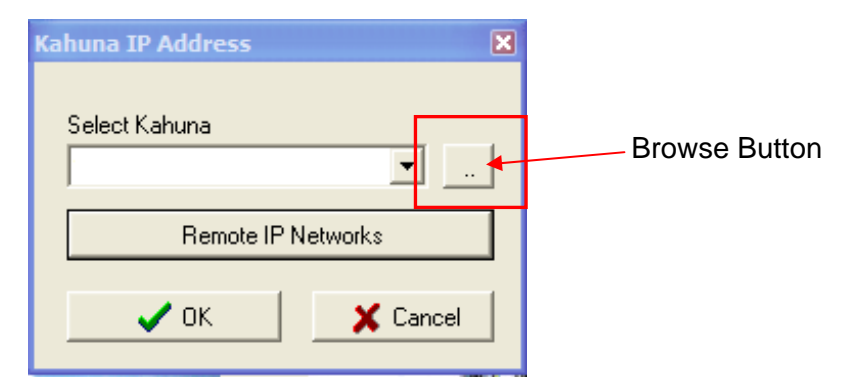

If the Kahuna Manager software is able to see other mainframes on the network then all the available Kahuna mainframes will be displayed in this menu. Click on one of the mainframes and press "OK" to connect to one of the mainframes.

| Name                  | Master IP Address | Network Mask  | Serial Number       | Architecture |
|-----------------------|-------------------|---------------|---------------------|--------------|
| MF4                   | 172.28.20.141     | 255.255.224.0 | F7FA-721E-330C-73F1 | Kahuna       |
| Real Rack 2           | 172.28.20.26      | 255.255.224.0 | C15E-785A-4B66-22B7 | Kahuna 360   |
| G Validation          | 172.28.20.29      | 255.255.224.0 | 4144-576B-2B91-5F48 | Kahuna 360   |
| Upper R&D Rack        | 172.28.20.28      | 255.255.224.0 | DD50-8CEC-83E9-3B78 | Kahuna 360   |
| Freescale 1           | 172.28.20.20      | 255.255.224.0 | F1CC-D6C6-D1AF-D8AF | Kahuna 360   |
| Blue Room             | 172.28.20.19      | 255.255.224.0 | 9C9F-4C2B-3F7F-235B | Kahuna 360   |
| Freescale 2           | 172.28.20.22      | 255.255.224.0 | ADF4-0982-EB40-B4DD | Kahuna 360   |
| Real Rack 3           | 172.28.20.24      | 255.255.224.0 | C122-76B3-67A8-F999 | Kahuna 360   |
| Ksim5                 | 172.28.20.158     | 255.255.224.0 | 7977-294C-443A-9A06 | Kahuna 360   |
| 11U STUDIO (MF1)      | 172.28.20.111     | 255.255.224.0 | 6220-0C26-0F26-9397 | Kahuna       |
| MF 2 Kahuna Mainframe | 172.28.20.121     | 255.255.224.0 | 7CBE-E6E6-10F5-38ED | Kahuna       |
|                       |                   |               |                     |              |
|                       |                   |               |                     |              |
|                       |                   |               | 1                   |              |

## **Remote IP Networks**

The Mainframes may sit on a different network to the PC. Setting the Mainframes Gateway IP ensures response data finds its way back to the PC.

| Return Path Gateway | Mask Bits | Remove Network      |
|---------------------|-----------|---------------------|
| 172.28.1.6          | 19        |                     |
|                     |           |                     |
|                     |           |                     |
|                     |           |                     |
|                     |           |                     |
|                     |           | Return Path Gateway |
|                     |           | J                   |
|                     |           | Mask Bits           |
|                     |           |                     |
|                     |           |                     |
|                     |           | Add IP Network      |

Click on **Settings>Configure>IP Mainframes** (as in the menu below) and the Mainframe IP Addresses menu will appear.

| R | emote IP Netwo | orks          |      |                     | × |
|---|----------------|---------------|------|---------------------|---|
| 1 | Settings       |               |      |                     |   |
| L | Configure      | IP Mainframes | Jits | Remove Network      | 1 |
| L | 172.28.1.6     | 19            |      |                     | - |
|   |                |               |      |                     |   |
| L |                |               |      |                     |   |
|   |                |               |      |                     |   |
|   |                |               |      |                     |   |
|   |                |               |      | Return Path Gateway | _ |
| L |                |               |      |                     |   |
| L |                |               |      | Mask Bits           |   |
|   |                |               |      |                     |   |
|   |                |               |      |                     |   |
|   |                |               |      | Add IP Network      |   |
|   | ,              |               |      |                     |   |
|   |                |               | 🖊 OK |                     |   |
|   |                |               |      |                     |   |

## Mainframe IP Addresses

This menu allows the user to manually input a known Master IP Address and corresponding Return Path Gateway. It is only necessary to use this option if the network disallows UDP Broadcasting

| Mainframe IP Addresses |                     | X                           |
|------------------------|---------------------|-----------------------------|
| Master Mainframe IP    | Return Path Gateway | Remove Mainframe            |
| 172.28.226.141         | 172.28.226.1        |                             |
|                        |                     |                             |
|                        |                     |                             |
|                        |                     |                             |
|                        |                     |                             |
|                        |                     | Master Mainframe IP Address |
|                        |                     |                             |
|                        |                     | Return Path Gateway         |
|                        |                     |                             |
|                        |                     | Add Mainframe               |
| 1                      |                     | / dd Malmanie               |
|                        | 🗸 ок                |                             |
|                        |                     |                             |

Add the master IP Address and Return Path Gateway, and press **{OK}**. Once back in the Remote IP Networks menu, add the Return Path Gateway address and the Mask Bits, press the **{Add IP Network}** button. Then press **{OK}**.

# **IP Settings – Remote IP Networks and Return Port Number**

Kahuna Manager uses a Kahuna File Service (swnfs) to transfer and export stills/clips. The file service needs a heartbeat to ensure efficient communication between Kahuna Manager and a Kahuna or Kahuna Mainframe.

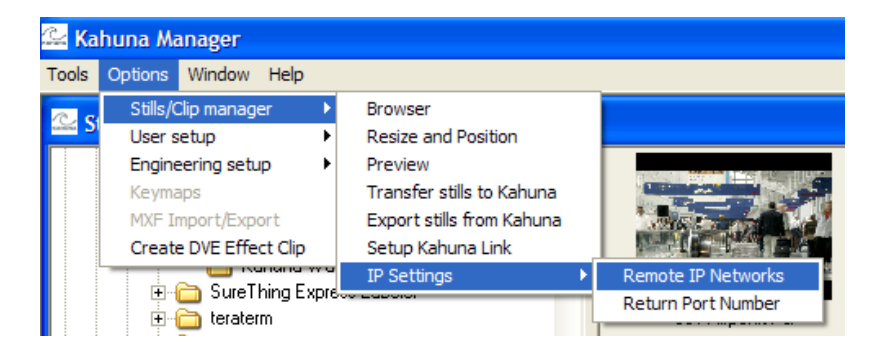

## **Remote IP Networks**

Again this link goes to the Remote IP Networks menu. The Mainframes may sit on a different network to the PC. Setting the Mainframes Gateway IP ensures response data finds its way back to the PC.

| Remote IP Networks<br>Settings    |                 | ×                        |
|-----------------------------------|-----------------|--------------------------|
| Return Path Gateway<br>172.28.1.6 | Mask Bits<br>19 | Remove Network           |
|                                   |                 | Return Path Gateway      |
|                                   |                 | Mask Bits Add IP Network |
|                                   | ✔ OK            |                          |

Click on **Settings>Configure>IP Mainframes** (as in the menu below) and the Mainframe IP Addresses menu will appear.

| R | emote IP Netwo | orks          |      |                     | × |
|---|----------------|---------------|------|---------------------|---|
| 1 | Settings       |               |      |                     |   |
| L | Configure      | IP Mainframes | Jits | Remove Network      | 1 |
| L | 172.28.1.6     | 19            |      |                     | - |
|   |                |               |      |                     |   |
| L |                |               |      |                     |   |
|   |                |               |      |                     |   |
|   |                |               |      |                     |   |
|   |                |               |      | Return Path Gateway | _ |
| L |                |               |      |                     |   |
| L |                |               |      | Mask Bits           |   |
|   |                |               |      |                     |   |
|   |                |               |      |                     |   |
|   |                |               |      | Add IP Network      |   |
|   | ,              |               |      |                     |   |
|   |                |               | 🖊 OK |                     |   |
|   |                |               |      |                     |   |

## Mainframe IP Addresses

This menu allows the user to manually input a known Master IP Address and corresponding Return Path Gateway. It is only necessary to use this option if the network disallows UDP Broadcasting

| Mainframe IP Addresses |                     | X                           |
|------------------------|---------------------|-----------------------------|
| Master Mainframe IP    | Return Path Gateway | Remove Mainframe            |
| 172.28.226.141         | 172.28.226.1        |                             |
|                        |                     |                             |
|                        |                     |                             |
|                        |                     |                             |
|                        |                     |                             |
|                        |                     | Master Mainframe IP Address |
|                        |                     |                             |
|                        |                     | Return Path Gateway         |
|                        |                     |                             |
|                        |                     | Add Mainframe               |
| 1                      |                     | / dd Malmanie               |
|                        | 🗸 ок                |                             |
|                        |                     |                             |

Add the master IP Address and Return Path Gateway, and press **{OK}**. Once back in the Remote IP Networks menu, add the Return Path Gateway address and the Mask Bits, press the **{Add IP Network}** button. Then press **{OK}**.

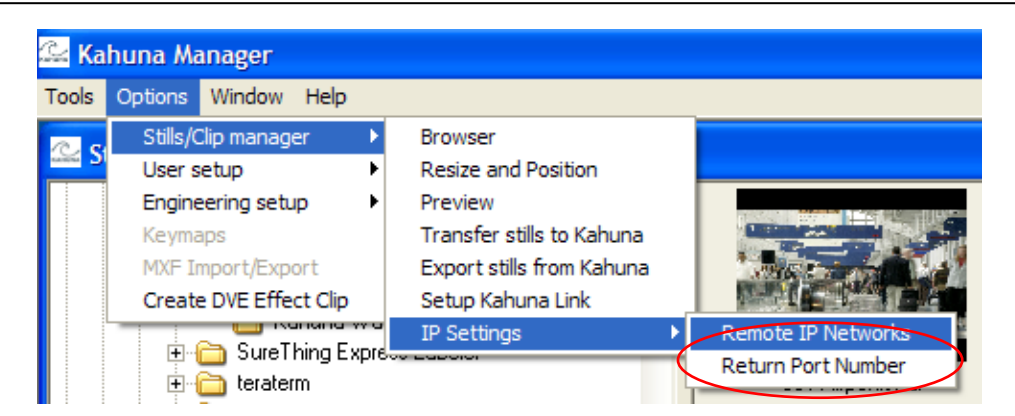

*Return Port Number* is used to inform the Kahuna Mainframe of its UDP comms port number (used for Kahuna mainframe response messages Default 5986 for Kahuna and 5987 for Kahuna).

| <b>Return Path Gateway</b> |          |
|----------------------------|----------|
| Gateway IP Address         |          |
| 0.0.0.0                    |          |
| 🗸 ок                       | X Cancel |
|                            |          |

| Return Port Number                    | × |
|---------------------------------------|---|
| Return UDP Port Number for Kahuna     |   |
| 5986                                  | 1 |
| Return UDP Port Number for Kahuna 360 |   |
| , VOK X Cancel                        |   |

## Using the Still Store Browser

Use the Still Store Browser to search the current directory, either on the local computer or on the Kahuna mainframe, for stills, video, or audio files. After locating the files, they can be manipulated within various SMPTE video standard formats and saved for use in Kahuna

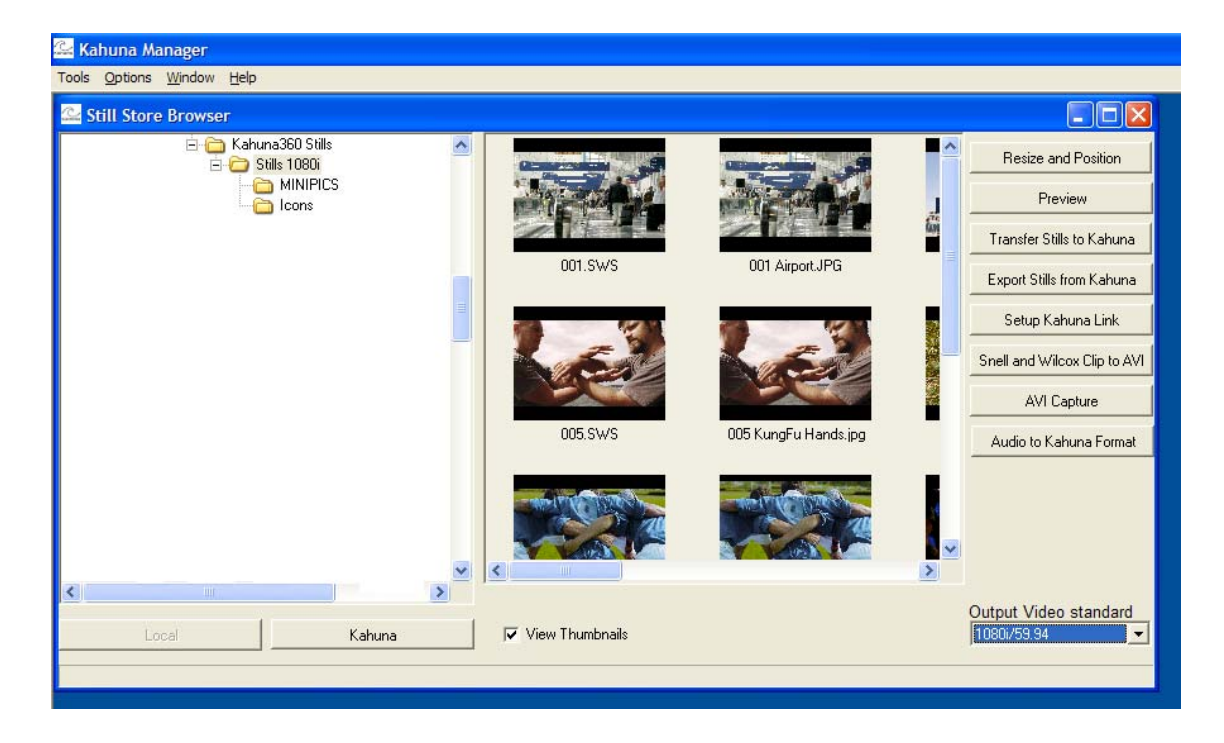

## **Browsing for files**

The still store browser can browse for files accessible to the local machine, or on the Kahuna mainframe.

To browse for local files:

- 1. Below the folder list on the right of the Still Store Browser window, click **Local**.
- 2. Use the folder list to navigate to the directory containing the correct files. The files available to Kahuna Manager are displayed in the pane on the left of the Still Store Browser window.

To browse for files on the Kahuna mainframe:

- 1. Below the folder list on the right of the Still Store Browser window, click **Kahuna**.
- 2. Use the folder list to navigate to the directory containing the correct files. The files available to Kahuna Manager are displayed in the pane on the left of the Still Store Browser window.

Note:

Kahuna Link must be set up before files stored on the Kahuna mainframe can be accessed.

The Resize and Position functions allow images to be manipulated within various SMPTE video standard formats. As well, they allow images to be saved in the .SWS format so that they can be used by Kahuna.

To manipulate images, browse for a file as described previously, and then from the drop-down list, select the required **Output Video Standard**.

| 🖳 Kahuna Manager                                  |      |                   |                                                                                                    |            |                                              |          |
|---------------------------------------------------|------|-------------------|----------------------------------------------------------------------------------------------------|------------|----------------------------------------------|----------|
| Tools <u>O</u> ptions <u>W</u> indow <u>H</u> elp |      |                   |                                                                                                    |            |                                              |          |
| 🔐 Still Store Browser                             | 2000 |                   |                                                                                                    |            |                                              |          |
| 🗄 🦳 Kahuna360 Stills<br>😑 🧀 Stills 1080i          | ^    |                   |                                                                                                    | -          | Resize and Position                          |          |
|                                                   |      | MARCH 199         |                                                                                                    | J          | Preview                                      |          |
|                                                   |      |                   |                                                                                                    | 64)        | Transfer Stills to Kahuna                    |          |
|                                                   |      | 001.SWS           | 001 Airport.JPG                                                                                                 |            | Export Stills from Kahuna                    |          |
|                                                   |      |                   |                                                                                                    |            | Setup Kahuna Link                            |          |
|                                                   |      | A AN              |                                                                                                    |            | Snell and Wilcox Clip to AVI                 |          |
|                                                   |      |                   |                                                                                                    |            | AVI Capture                                  |          |
|                                                   |      | 005.SWS           | 005 KungFu Hands.jpg                                                                                            |            | Audio to Kahuna Format                       | Output   |
|                                                   |      | - AND THE AND THE | AND THE OWNER AND THE OWNER AND THE OWNER AND THE OWNER AND THE OWNER AND THE OWNER AND THE OWNER AND THE OWNER |            |                                              | Video    |
|                                                   |      |                   |                                                                                                    |            |                                              | Standard |
|                                                   | ~ <  |                   |                                                                                                    | >          |                                              |          |
|                                                   | 2    |                   |                                                                                                    | Г <b>Г</b> | Output Video standard                        |          |
| Local Kahuna                                      |      | View Thumbnails   |                                                                                                    |            | 1080i/59.94 <b>•</b><br>1080i/59.94 <b>•</b> |          |
|                                                   |      |                   |                                                                                                    |            | 1035i/60<br>1035i/59.94                      |          |
|                                                   |      |                   |                                                                                                    |            | 1080i/50                                     |          |
|                                                   |      |                   |                                                                                                    |            | 1080p/29.9/sF<br>1080p/25sF<br>1080p/24sF    |          |
|                                                   |      |                   |                                                                                                    |            | 100007.8701                                  |          |
|                                                   |      |                   |                                                                                                    |            |                                              |          |

Click the image to be manipulated to select it, and then click **Resize and Position**. Alternatively, double-click on the desired image.

If Kahuna Manager cannot determine the aspect ratio of the selected image, a dialog appears in which the aspect ratio can be selected (4:3, 16:9, or Square Pixel).

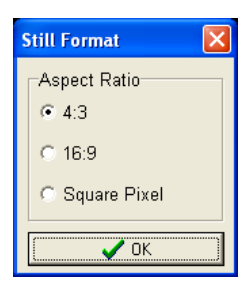

The image appears in the Resize and Position window.

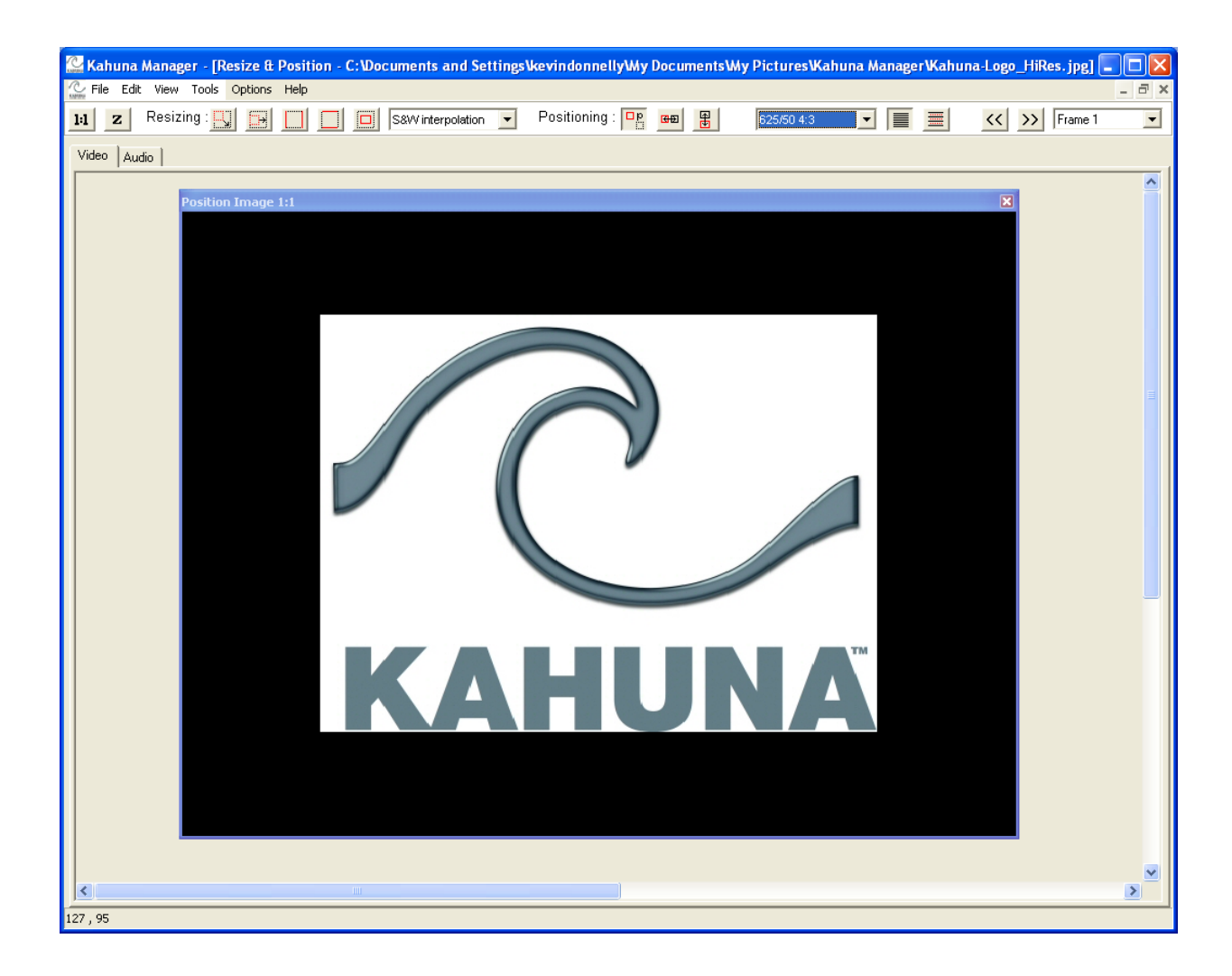

## **Resize and Position Options**

Use the resize and position tools to manipulate the image as required. These tools can be accessed by means of the **Tools** menu or by clicking the toolbar buttons.

| Menu Option                       | Toolbar Button                                                                                                    | Description                                                                                                    |
|-----------------------------------|----------------------------------------------------------------------------------------------------|----------------------------------------------------------------------------------------------------|
| Tools > Resizing ><br>Size        |                                                                                                    | Adjust the entire size of the image, maintaining the aspect ratio, by dragging the bottom right corner.               |
| Tools > Resizing > ASP            |                                                                                                    | Adjust the horizontal size of the image by dragging the right edge.                                                   |
| Tools > Resizing ><br>Full Width  |                                                                                                    | Full Width – the full width of the input image follows the output image width, maintaining the original aspect ratio. |
| Tools > Resizing ><br>Full Height |                                                                                                    | Full Height – the full height of the input image is used for the output image, maintaining the original aspect ratio. |
| Tools > Resizing ><br>Insert      |                                                                                                    | Inserts the input image in the center of the output image.                                                            |
| Tools > Positioning ><br>Position | q                                                                                                    | Adjust the horizontal and vertical position of the image by dragging it.                                              |
| Tools > Positioning ><br>Pan      | <b>G</b> £                                                                                                    | Adjust the horizontal position of the image by dragging it.                                                           |
| Tools > Positioning ><br>Tilt     | - Contraction of the second second se | Adjust the vertical position of the image by dragging it.                                                             |

## **View options**

If the current image has an associated key channel, the fill or key can be viewed by selecting:

View > Fill

View > Fill Audio

View > Key

View > Key Audio

The output image view can be adjusted to either a 1:1 or 1:2 zoom. The zoom options can be accessed by means of the **View** menu or by clicking the toolbar buttons.

| Menu Option     | Toolbar Button | Description                                      |
|-----------------|----------------|--------------------------------------------------|
| View > Normal   | 1:1            | Displays the image at its normal size (1:1).     |
| View > Zoom Out | Z              | Displays the image at half its normal size (1:2) |

If a clip has been loaded for resize, Next Frame, Previous Frame, and a frame selection drop-down list are available. These options can be accessed by means of the **View** menu or the toolbar.

| Menu Option              | Toolbar Button | Description                              |
|--------------------------|----------------|------------------------------------------|
| View > Previous<br>Frame | <<             | Displays the next frame in the clip.     |
| View > Next Frame        | >>             | Displays the previous frame in the clip. |
| N/A                      | Frame 1 💌      | Selects a specific frame.                |

# Interpolation options

The image interpolation options are available by means of the drop-down list in the toolbar.

| Drop-down list                      | Option                | Description                                                                                          |
|-------------------------------------|-----------------------|----------------------------------------------------------------------------------------------------|
| S&W interpolation                   | S&W<br>interpolation  | Implements a special Snellresize interpolator.                                                       |
| Bicubic interpolation<br>Grid align | Bicubic interpolation | Implements standard bicubic interpolation when resize occurs.                                        |
|                                     | Grid align            | Aligns the input image gris to the output image. When this option is selected, resizing is disabled. |

## Input Still Type

By default, images are frame-based. However, when resizing an image that is interlaced, better image resize quality can be obtained by selecting the Interlaced option.

| Menu Option                               | Toolbar Button | Description                                              |
|-------------------------------------------|----------------|----------------------------------------------------------|
| Tools > Input Still<br>Type > Frame based |                | Select this option when working with frame-based images. |
| Tools > Input Still<br>Type > Interlaced  |                | Select this option when working with interlaced images.  |

# Resetting to Original

To restore an image to its original size and position, from the Edit menu, select Reset.

## Save Still

The Save Still option is accessed by means of the file menu (File > Save Still) and allows the current image to be saved as:

.bmp .jpeg .tga (Targa) .sws (Snell)

To save a still as a .bmp, .jpeg, or .tga file:

- 1. From the file menu, select **Save Still**. A standard windows save dialog opens.
- 2. Specify the location to which the file is to be saved, enter a name for the file and from the **Save as type:** drop-down list, select .bmp, .jpeg, or .tga.
- 3. Click Save.

When saving a Snell .sws file, several other items, including audio can be saved in the file.

To save a still as a .sws file:

- 1. From the file menu, select **Save Still**. A standard Windows save dialog opens.
- 2. Specify the location to which the file is to be saved, enter a name for the file and from the **Save as type:** drop-down list, select .sws.

*Note:* The .sws files may only be named 1 to 999 (for example, 2.sws).

- 3. Click **Save**. The Save Options window opens.
- 4. (Optional) On the Metadata tab, enter the Name, Title, and Description of the still.

| Save Option | s 🛛 🛛                                |
|-------------|--------------------------------------|
| Metadata    | Associate Key data Add Audio Options |
| Name        |                                      |
|             |                                      |
| Title       |                                      |
|             |                                      |
| Description | n                                    |
| 1           |                                      |

5. (Optional) On the Associate Key data tab, a key channel can be associated with the currently selected fill.

| Save Option                 | 5                  |                   | × |
|-----------------------------|--------------------|-------------------|---|
| Metadata                    | Associate Key data | Add Audio Options |   |
| Fill Directory<br>C:\Kahuna | Manager Files      |                   |   |
| Key Directory               | (                  |                   |   |
| C:\snell &                  | wilcox             |                   |   |
| Selected Fill 1.SWS         |                    | Selected Keys     |   |

6. (Optional) On the Add Audio tab, .wav and .sws audio files can be associated with fill or key data. Up to eight channels can be divided between each of the four slots.

| Save Options                                  | × |
|-----------------------------------------------|---|
| Metadata Associate Key data Add Audio Options |   |
| Associate Audio with Fill                     |   |
| 1,2                                           |   |
| 3,4                                           |   |
| 5,6                                           |   |
| 7,8                                           |   |
| Associate Audio with Key                      |   |
| 1,2                                           |   |
| 3, 4                                          |   |
| 5,6                                           |   |
| 7,8                                           |   |
| OK                                            |   |

7. (Optional) On the Options tab, Playback mode specifies how the still should be displayed when loaded on Kahuna (Field, Frame, Field 1 Only, Field 2 Only). The Positioning options (Crop / Panning) can be enabled or disabled.

| Save Option                                   | 5                                          |           |         | X |
|-----------------------------------------------|--------------------------------------------|-----------|---------|---|
| Metadata                                      | Associate Key data                         | Add Audio | Options |   |
| Playba<br>C Fiel<br>⊙ Fra<br>C Fiel<br>C Fiel | ck mode<br>d<br>me<br>d 1 Only<br>d 2 Only |           |         |   |
| Positio<br>© Dis<br>© Ena                     | ning<br>able<br>ible                       |           |         |   |

8. Click OK

## Arranging Images in the Still Store Browser

The order of the stills can be changed in the Still Store Browser. To reorder stills in the Still Store Browser, right-click on a still, select **Arrange** and then select **Move**. When Move is selected, images can be moved by dragging them to the desired position.

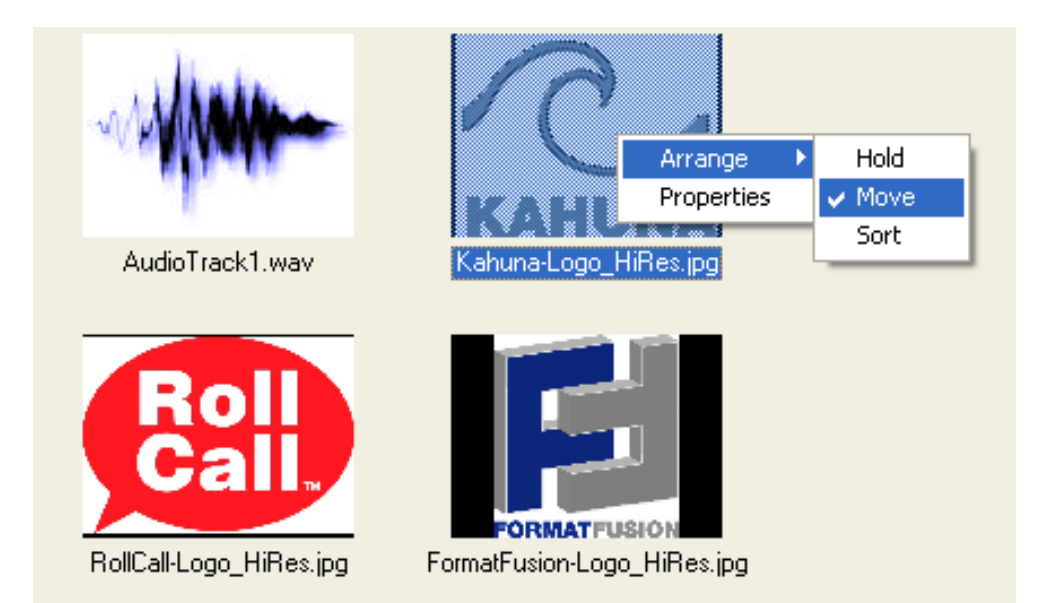

To sort the stills in the Still Store Browser into alphabetical/numeric order, right-click on a still, select **Arrange**, and then select **Sort**.

To keep the stills in the Still Store Browser in their present order, right-click on a still, select **Arrange**, and then select **Hold**.

# View Thumbnails

The **View Thumbnails** check box allows the user to view files in the Still Store Browser as Thumbnails (images) or as files (as shown below).

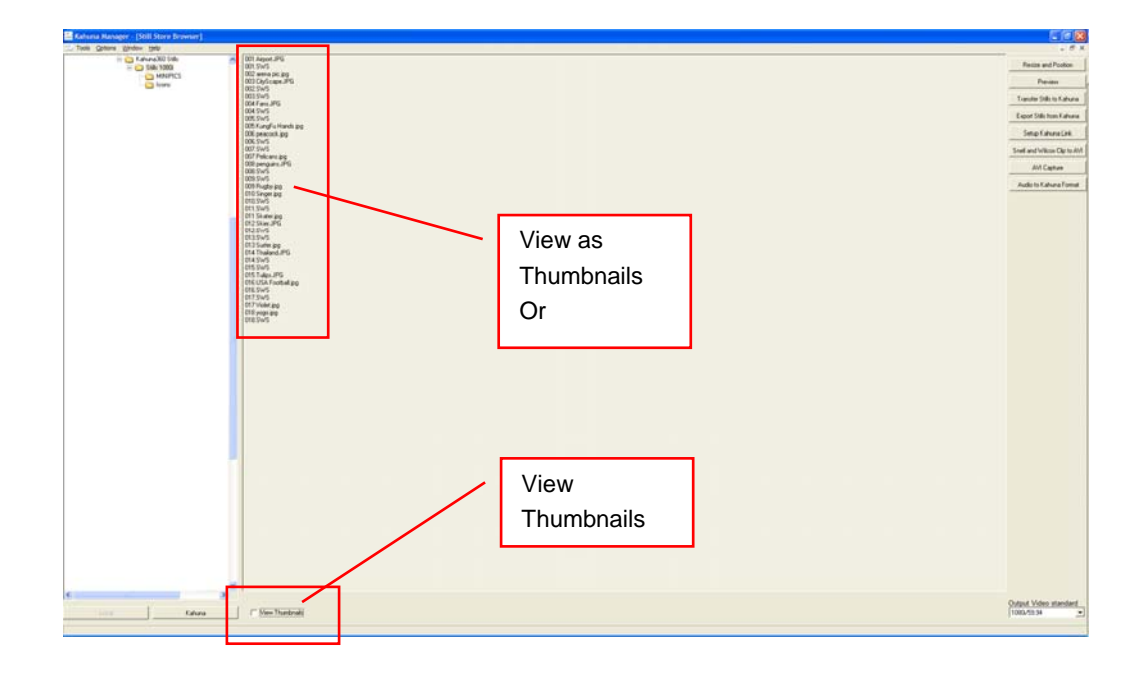

#### Saving Clips

Exporting Clips via Kahuna GUI Panel to USB device may separate the clip into more manageable files if the clip is very long. This is useful if the USB device happens to be formatted as a FAT32 system.

The following tools provide the user a way of joining or splitting very large clips

## Tools

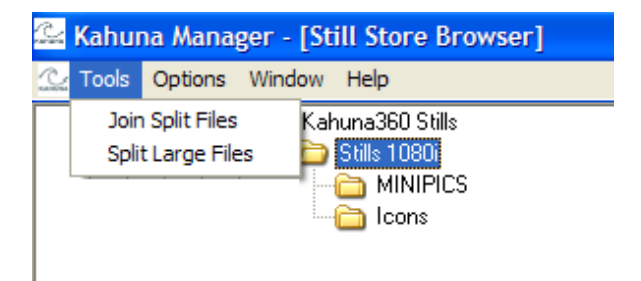

Join Split Files - Kahuna Clips can be quite large depending on the Video Standard. Clips exported from a Kahuna mainframe via GUI Panel will be split into 2Gb files with \*\_XX extension and then store them in a folder \*.SWS ( useful for FAT32 systems). This application will join these files back together. Select folder with split files in and select 'Tools - Join Split Files"

**Split Large Files** - Kahuna Clips that are larger than 4Gb in size can be separated into individual files which is useful for storing files on a FAT32 system.

When Save Clip is selected, all of the stills in the currently selected load directory will be taken as a sequence of frames to be converted as a Snell .sws clip, or a sequence of Targa .tga frames.

To save stills as an .sws clip:

- 1. From the File menu, select **Save Clip**.
  - A standard Windows save dialog appears.
- 2. Specify the location to which the file is to be saved, enter a name for the file and from the **Save as type:** drop-down list, select .sws.

The .sws files may only be named 1 to 999 (for example, 2.sws).

- 3. Click Save.
  - The Save Options window opens.
- 4. Enter the save options (Metadata, Key Data, Audio, Playback mode, Positioning) as required.

When the clip is saved, all of the stills in the current Still Store Browser window are saved as a Snell .sws clip, in the order in which they appear in the browser.

If a clip has been selected for resize and position, the sequence of frames will follow the same sequence as the currently selected clip.

Note:

Note:

# **Batch Save**

The Batch Save option saves all of the stills in the currently selected load directory as a batch of Snell .sws stills.

To perform a batch save:

- 1. From the File menu, select **Batch Save**. A standard Windows save dialog appears.
- 2. Specify the location to which the file is to be saved, enter a name for the file and from the **Save as type:** drop-down list, select .sws.

Note:

Snell .sws files may only be named 1 to 999 (for example, 2.sws).

3. Click Save.

The Save Options window opens.

- 4. Enter the save options (Metadata, Key Data, Audio, Playback mode, Positioning) as required.
- 5. Click OK.

# Saving Audio Only

If a still or clip has audio associated with it, the audio can be saved separately as an uncompressed .wav file.

To save audio only:

- 1. From the file menu, select **Save Audio Only**. A standard Windows save dialog appears.
- 2. Specify a name and location for the file, and then click **Save**. The file is saved as an uncompressed .wav file.

# Viewing and Updating Image Properties

To view the properties of a still or clip in the Still Store Browser, right click on it and select **Properties**.

# Properties of .bmp, .jpeg, and .tga files

| 2.jpg - Properties |       |  |  |  |
|--------------------|-------|--|--|--|
| Property           | Value |  |  |  |
| Width              | 500   |  |  |  |
| Height             | 385   |  |  |  |
| Bit depth          | 24    |  |  |  |
| Keys               | 0     |  |  |  |
| 🗸 ОК               |       |  |  |  |

# Properties of .sws files

| 1.5W5 - Properties | X           |
|--------------------|-------------|
| Name               |             |
| abds               |             |
| Title              |             |
| J                  |             |
| Description        |             |
|                    |             |
|                    |             |
|                    |             |
| Header             | Details 🔼   |
| Video Standard     | 625/50 4:3  |
| Width              | 480         |
| Height             | 384         |
| Fills              | 5           |
| Keys               | 0 💌         |
| <                  | <b>&gt;</b> |
| Update             | 🗙 Cancel    |

Certain Snell .sws file properties can be edited from this window. If required, change any or all of the Name, Title, and Description fields, then click **Update**.

# Transferring Files to Kahuna

Files can be transferred from the local computer running Kahuna manager to a Kahuna system by means of a USB storage device.

Alternatively, if a Kahuna link has been established between the computer running the Kahuna manager software and Kahuna, files can be transferred using the methods described below.

Note:

A Kahuna link must be set up before stills or clips can be transferred to Kahuna using Kahuna link. For more information, see "Setting up Kahuna Link" on page 6. To transfer files to Kahuna:

1. Click Transfer Stills to Kahuna.

The Transfer Stills to Kahuna window appears.

2. Drag and drop files from the Still Store Browser window to the Transfer Stills to Kahuna window.

When files are in the Transfer window, right-click on them to remove, reorder, or rename them as required.

3. After moving the required files to the transfer window, enter a Kahuna Project Name, or click is to browse for one, then click **Transfer**.

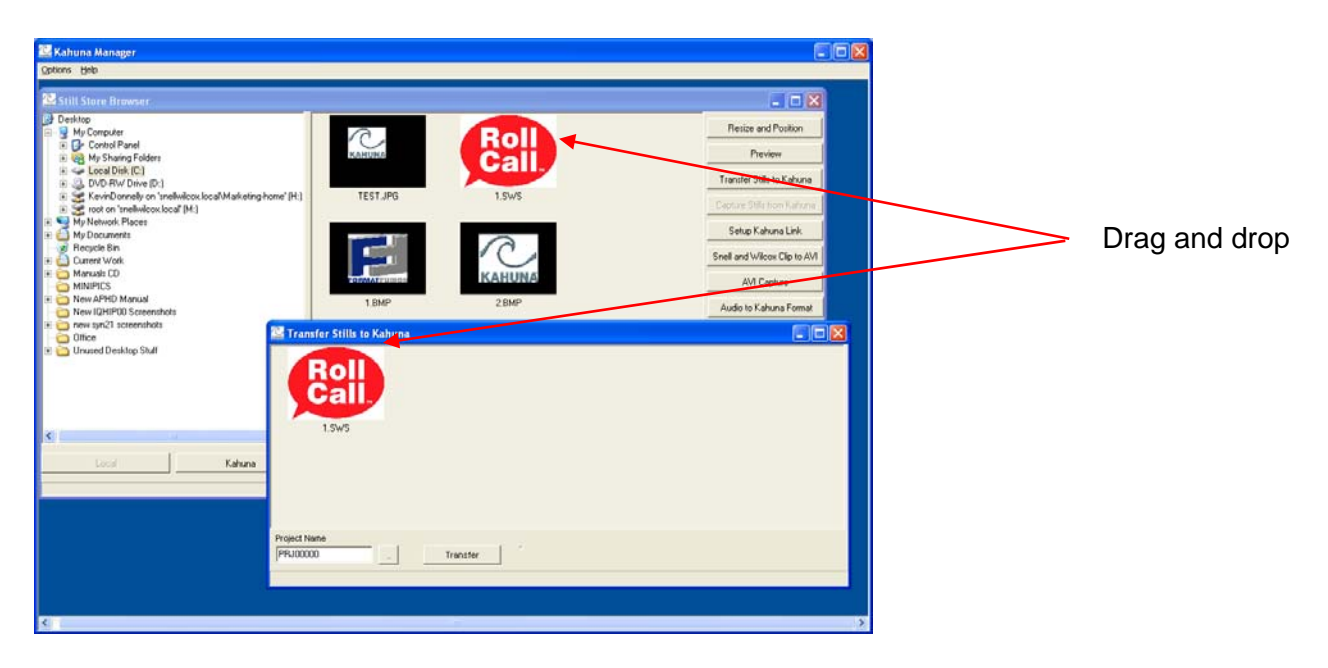

Another method of transferring files to Kahuna is as follows:

1. In the Still Store Browser, select the files to Transfer to Kahuna (use Shift + click, or Ctrl + click to select multiple files), and then click **Transfer Stills to Kahuna**.

The Transfer window appears with the selected files in it. When files are in the Transfer window, right-click on them to remove, reorder, or rename them as required.

2. After moving the required files to the transfer window, enter a Kahuna Project Name, or click is to browse for one, then click **Transfer**.

## Browsing and Editing Stills from Kahuna

If a Kahuna link has been established between the computer running the Kahuna manager software and the Kahuna mainframe, files on Kahuna can be browsed for and edited in Kahuna Manager.

Note:

A Kahuna link must be set up before stills or clips stored on Kahuna can be edited in the Kahuna Manager software.

To browse for files on Kahuna click the **Kahuna** button at the bottom of the Still Store Browser window. This connects to the Kahuna mainframe, and allows a Stills directory to be selected. Stills and clips appear as thumbnail images in the Still Store Browser. All of the editing options that are available when working locally can be used, with the currently selected still being captured to a temporary directory for editing.

| 🚰 Kahuna Manager                         |                       |                      |                              |  |  |  |
|------------------------------------------|-----------------------|----------------------|------------------------------|--|--|--|
| Tools Options Window Help                |                       |                      |                              |  |  |  |
| 🔤 Still Store Browser                    |                       |                      |                              |  |  |  |
| 🖻 🧰 Kahuna360 Stills<br>🖹 🧰 Stills 1080i |                       |                      | Resize and Position          |  |  |  |
| MINIPICS                                 | and the second second |                      | Preview                      |  |  |  |
|                                          |                       |                      | Transfer Stills to Kahuna    |  |  |  |
|                                          | 001.SWS               | UUT Airport.JPG      | Export Stills from Kahuna    |  |  |  |
|                                          |                       |                      | Setup Kahuna Link            |  |  |  |
|                                          |                       |                      | Snell and Wilcox Clip to AVI |  |  |  |
|                                          |                       |                      | AVI Capture                  |  |  |  |
|                                          | 005.SWS               | 005 KungFu Hands.jpg | Audio to Kahuna Format       |  |  |  |
|                                          |                       |                      |                              |  |  |  |
| <                                        | >                     |                      | Output Video standard        |  |  |  |
| Local Kahuna                             | View Thumbnails       |                      | 1080i/59.94                  |  |  |  |
|                                          |                       |                      |                              |  |  |  |

Selecting **Export Stills from Kahuna** opens a window, from which stills and clips can be selected from Kahuna and transferred to a destination directory.

| 🕰 Export Stills/      | Clips from Kahuna t | to Local Directory |   |
|-----------------------|---------------------|--------------------|---|
| Selected Stills       |                     |                    |   |
| Still Name            | Status              | Source Directory   |   |
|                       |                     |                    |   |
|                       |                     |                    |   |
|                       |                     |                    |   |
|                       |                     |                    |   |
|                       |                     |                    |   |
|                       |                     |                    |   |
|                       |                     |                    |   |
|                       |                     |                    |   |
| Deptination Directory |                     |                    |   |
| CAK shuns Manager     | Kabupa Managor      |                    | _ |
| C. Wanuna Manager     | wanuna manager      |                    |   |
|                       | Export              | ¥ Abort            |   |
|                       | LAPOIT              | A0011              |   |
|                       |                     |                    |   |

## Converting a SnellClip to AVI

The AVI Capture option converts a Snell.sws clip or still to an .avi file and save it in the same directory.

To convert an .sws file to .avi:

1. In the Still Store Browser, select an .sws file, and then click SnellClip to AVI. The AVI options window appears.

| AVI options 🛛 🔀                                                                                         |
|----------------------------------------------------------------------------------------------------|
| Size of AVI for 1.SWS<br>C Orignal size<br>Half size<br>C Third size<br>C Quarter size<br>C Eighth size |
| V OK X Cancel                                                                                           |

2. Specify the size of the .avi in relation to the .sws clip and then click **OK**. The Conversion to AVI status window appears.

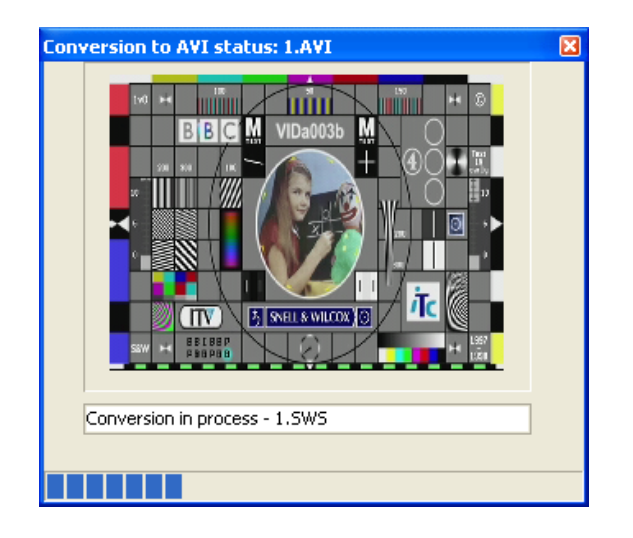

When the conversion is complete, a confirmation dialog appears, click OK to close the dialog.
 The .avi file is saved in the same directory as the .sws file.

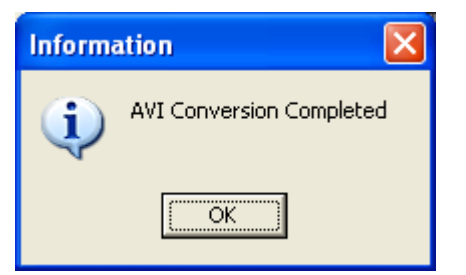

## Converting an AVI to Bitmaps

The AVI capture option converts an .avi file to a series of individual frames represented as bitmaps. If the .avi file contains audio, the audio is saved as a single .wav file. To convert an .avi to a series of bitmaps:

## 1. Click AVI Capture.

The Open File for AVI Capture window appears.

| Open File for A                                   | VI Capture             |                                |    |          | ? 🛛          |
|---------------------------------------------------|------------------------|--------------------------------|----|----------|--------------|
| Look jn:                                          | Dew Folder (2          | )                              | •  | ← 🗈 💣 💷• |              |
| My Recent<br>Documents<br>Desktop<br>My Documents | MINIPICS<br>E tcm.avi  |                                |    |          |              |
| My Computer                                       |                        |                                |    |          |              |
| My Network                                        | File <u>n</u> ame:     | tcm.avi                        | _  | -        | <u>O</u> pen |
| Maces                                             | Files of <u>type</u> : | Audio Video Interleaved (*.AVI | 1) | •        | Cancel       |

3. Browse for and select the .avi file to convert, and then click **Open**. The Initial Save As frame for AVI Capture window appears.

| Initial Save As         | frame for AVI Capture                                                                                                    | ? 🔀                    |
|-------------------------|----------------------------------------------------------------------------------------------------|------------------------|
| Savejn:                 | : 🔁 New Folder (2) 💽 🔶 🖻 💣 🏢 -                                                                                                    |                        |
| My Recent<br>Documents  |                                                                                                    |                        |
| Desktop<br>My Documents |                                                                                                    |                        |
| My Computer             |                                                                                                    |                        |
| My Network<br>Places    | File name:     Image: The second second | <u>S</u> ave<br>Cancel |

4. In the File Name field, enter a file name.

This file name will have 00001 appended to it and will be used for the first frame; the second frame will have 0002 appended to it and so on. . For example, TEST00001.bmp, TEST00002.bmp, TEST00003.bmp...

If audio is present in the .avi, it will be saved as a .wav file in the same location.

# Converting Audio to Kahuna Format

Note:

The Audio to Kahuna Format option converts an uncompressed .wav file to a Snell .sws file.

To convert a .wav file to .sws:

1. In the Still Store Browser, select the .wav file to convert, and then click **Audio to Kahuna Format**.

A Windows Save As dialog appears.

2. Specify a name and location for the .sws file, and then click **Save**.

Isws files may only be named 1 to 999 (for example, 2.sws).

## Modifying User Setup Files

The User Setup options enable user setup files to be modified and saved. A .ucf file can then be transferred to Kahuna by means of a USB storage device.

To access the User Setup functions (Crosspoint Mapping), from the Options menu, select User setup > Crosspoint mapping. This opens a new Crosspoint mapping window.

To open an existing file, click 볻

## **Crosspoint Mapping**

The crosspoint mapping option is used to map inputs to crosspoints for each ME, to name the crosspoints and inputs, and make mnemonic button displays. To set up crosspoint options, from the Options menu, select User setup > Crosspoint mapping.

If the Crosspoint mapping window is not already displayed, click

| Crosspoint mapping - New |           |                    |                   |             |  |  |
|--------------------------|-----------|--------------------|-------------------|-------------|--|--|
|                          |           |                    |                   |             |  |  |
| Xpt.                     | Xpt. Name | Fill Source / Name | Key Source / Name | Legend Lamp |  |  |
| 1                        | XPT 1     | Input 1 / BNC 1    | Input 1 / BNC 1   | Green       |  |  |
| 2                        | XPT 2     | Input 2 / BNC 2    | Input 2 / BNC 2   | Green       |  |  |
| 3                        | XPT 3     | Input 3 / BNC 3    | Input 3 / BNC 3   | Green       |  |  |
| 4                        | XPT 4     | Input 4 / BNC 4    | Input 4 / BNC 4   | Green       |  |  |
| 5                        | XPT 5     | Input 5 / BNC 5    | Input 5 / BNC 5   | Green       |  |  |
| 6                        | XPT 6     | Input 6 / BNC 6    | Input 6 / BNC 6   | Green       |  |  |
| 7                        | XPT 7     | Input 7 / BNC 7    | Input 7 / BNC 7   | Green       |  |  |
| 8                        | XPT 8     | Input 8 / BNC 8    | Input 8 / BNC 8   | Green       |  |  |
| 9                        | XPT 9     | Input 9 / BNC 9    | Input 9 / BNC 9   | Green       |  |  |
| 10                       | XPT 10    | Input 10 / BNC 10  | Input 10 / BNC 10 | Green       |  |  |
| 11                       | XPT 11    | Input 11 / BNC 11  | Input 11 / BNC 11 | Green       |  |  |
| 12                       | XPT 12    | Input 12 / BNC 12  | Input 12 / BNC 12 | Green       |  |  |
| 13                       | XPT 13    | Input 13 / BNC 13  | Input 13 / BNC 13 | Green       |  |  |
| 14                       | XPT 14    | Input 14 / BNC 14  | Input 14 / BNC 14 | Green       |  |  |
| 15                       | XPT 15    | Input 15 / BNC 15  | Input 15 / BNC 15 | Green       |  |  |
| 16                       | XPT 16    | Input 16 / BNC 16  | Input 16 / BNC 16 | Green       |  |  |
| 17                       | XPT 17    | Input 17 / BNC 17  | Input 17 / BNC 17 | Green       |  |  |

Modify the Xpt. Name, Fall Source/Name, Key Source/Name, and Legend Lamp Color as required.

# Xpt. Name

To change a crosspoint name, click on a crosspoint name in the list. A window appears, in which a new name can be typed. Close the window to accept the new name. Crosspoint names may have a maximum length of 11 characters.

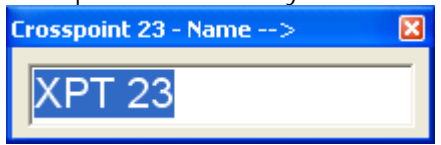

## Fill Source/Name

The Fill Source is the signal that provides the Fill when selected on a Key bus or provides the source for background busses.

To change the Fill Source/Name, click on a Fill Source in the Crosspoint Mapping window. A list appears, from which a new Fill Source can be selected. Click on a Fill source to select it and close the window.

| C | rosspoint 23 - Name XPT 23 | 3 - Selected Fill Source> |                          |                          |                   |              |
|---|----------------------------|---------------------------|--------------------------|--------------------------|-------------------|--------------|
| ſ | Matte 1 / MAT 1            | Store 8 / STOR 8          | Ext Aux 7 / Ext AUX 7    | Int Aux 38 / Int AUX 38  | Input 5 / BNC 5   | Input 36 / E |
|   | Matte 2 / MAT 2            | Store 9 / STOR 9          | ExtAux 8 / ExtAUX 8      | Int Aux 39 / Int AUX 39  | Input 6 / BNC 6   | Input 37 / E |
|   | Matte 3 / MAT 3            | Store 10 / STOR 10        | ExtAux 9/ExtAUX 9        | Int Aux 40 / Int AUX 40  | Input 7 / BNC 7   | Input 38 / E |
|   | Matte 4 / MAT 4            | Store 11 / STOR 11        | Ext Aux 10 / Ext AUX 10  | Int Aux 41 / Int AUX 41  | Input 8 / BNC 8   | Input 39 / E |
|   | Matte 5 / MAT 5            | Store 12 / STOR 12        | Ext Aux 11 / Ext AUX 11  | Int Aux 42 / Int AUX 42  | Input 9 / BNC 9   | Input 40 / E |
|   | Matte 6 / MAT 6            | Store 13 / STOR 13        | Ext Aux 12 / Ext AUX 12  | Int Aux 43 / Int AUX 43  | Input 10 / BNC 10 | Input 41 / E |
|   | Matte 7 / MAT 7            | Store 14 / STOR 14        | Ext Aux 13 / Ext AUX 13  | Int Aux 44 / Int AUX 44  | Input 11 / BNC 11 | Input 42 / E |
|   | Matte 8 / MAT 8            | Store 15 / STOR 15        | Ext Aux 14 / Ext AUX 14  | Int Aux 45 / Int AUX 45  | Input 12 / BNC 12 | Input 43 / E |
|   | Matte 9 / MAT 9            | Store 16 / STOR 16        | Ext Aux 15 / Ext AUX 15  | Int Aux 46 / Int AUX 46  | Input 13 / BNC 13 | Input 44 / E |
|   | Matte 10 / MAT 10          | ME4 Op1 / ME4 OP1         | Ext Aux 16 / Ext AUX 16  | Int Aux 47 / Int AUX 47  | Input 14 / BNC 14 | Input 45 / E |
|   | Matte 11 / MAT 11          | ME4 Op2 / ME4 OP2         | Int Aux 17 / Int AUX 17  | Int Aux 48 / Int AUX 48  | Input 15 / BNC 15 | Input 46 / E |
|   | Matte 12 / MAT 12          | ME4 Op3 / ME4 OP3         | Int Aux 18 / Int AUX 18  | Int Aux 49 / Int AUX 49  | Input 16 / BNC 16 | Input 47 / E |
|   | Matte 13 / MAT 13          | ME4 Op4 / ME4 OP4         | Int Aux 19 / Int AUX 19  | Int Aux 50 / Int AUX 50  | Input 17 / BNC 17 | Input 48 / E |
| 1 | Matte 14 / MAT 14          | ME3 Op1 / ME3 OP1         | Int Aux 20 / Int AUX 20  | Int Aux 51 / Int AUX 51  | Input 18 / BNC 18 | Input 49 / E |
|   | Matte 15 / MAT 15          | ME3 On2 / ME3 OP2         | Int Aux 21 / Int AIIY 21 | Int Aux 52 / Int AIIX 52 | Innut 19 / RNC 19 | Innut 50 / F |

## Key Source/Name

The Key Source provides the Key signal when selected on a Key Bus. It has no effect when selected on a background bus.

To change the Key Source/Name, click on a Key Source in the Crosspoint Mapping window. A list appears, from which a new Key Source can be selected. Click on a Key Source to select it and close the window.

| Crosspoint 23 - Name XPT 23 - Selected Key Source>                                                | ×                  |
|---------------------------------------------------------------------------------------------------|--------------------|
| Matte 1 / MAT 1 Store 8 / STOR 8 Ext Aux 7 / Ext AUX 7 Int Aux 38 / Int AUX 38 Input 5 / BN       | C 5 Input 36 / E   |
| Matte 2 / MAT 2 Store 9 / STOR 9 Ext Aux 8 / Ext AUX 8 Int Aux 39 / Int AUX 39 Input 6 / BN       | C 6 Input 37 / E   |
| Matte 3 / MAT 3 Store 10 / STOR 10 Ext Aux 9 / Ext AUX 9 Int Aux 40 / Int AUX 40 Input 7 / BN     | C7 Input 38 / E    |
| Matte 4 / MAT 4 Store 11 / STOR 11 Ext Aux 10 / Ext AUX 10 Int Aux 41 / Int AUX 41 Input 8 / BN   | C 8 Input 39 / E   |
| Matte 5 / MAT 5 Store 12 / STOR 12 Ext Aux 11 / Ext AUX 11 Int Aux 42 / Int AUX 42 Input 9 / BN   | C9 Input 40 / E    |
| Matte 6 / MAT 6 Store 13 / STOR 13 Ext Aux 12 / Ext AUX 12 Int Aux 43 / Int AUX 43 Input 10 / Bi  | IC 10 Input 41 / E |
| Matte 7 / MAT 7 Store 14 / STOR 14 Ext Aux 13 / Ext AUX 13 Int Aux 44 / Int AUX 44 Input 11 / BI  | IC 11 Input 42 / E |
| Matte 8 / MAT 8 Store 15 / STOR 15 Ext Aux 14 / Ext AUX 14 Int Aux 45 / Int AUX 45 Input 12 / Bf  | IC 12 Input 43 / E |
| Matte 9 / MAT 9 Store 16 / STOR 16 Ext Aux 15 / Ext AUX 15 Int Aux 46 / Int AUX 46 Input 13 / B1  | IC 13 Input 44 / E |
| Matte 10 / MAT 10 ME4 Op1 / ME4 OP1 Ext Aux 16 / Ext AUX 16 Int Aux 47 / Int AUX 47 Input 14 / B1 | IC 14 Input 45 / E |
| Matte 11 / MAT 11 ME4 Op2 / ME4 OP2 Int Aux 17 / Int AUX 17 Int Aux 48 / Int AUX 48 Input 15 / B1 | IC 15 Input 46 / E |
| Matte 12 / MAT 12 ME4 Op3 / ME4 OP3 Int Aux 18 / Int AUX 18 Int Aux 49 / Int AUX 49 Input 16 / B1 | IC 16 Input 47 / E |
| Matte 13 / MAT 13 ME4 Op4 / ME4 OP4 Int Aux 19 / Int AUX 19 Int Aux 50 / Int AUX 50 Input 17 / B1 | IC 17 Input 48 / E |
| Matte 14 / MAT 14 ME3 Op1 / ME3 OP1 Int Aux 20 / Int AUX 20 Int Aux 51 / Int AUX 51 Input 18 / BP | IC 18 Input 49 / E |
| Matte 15 / MAT 15 ME3 Op2 / ME3 OP2 Int Aux 21 / Int AUX 21 Int Aux 52 / Int AUX 52 Input 19 / BP | IC 19 Input 50 / E |
| Matte 16 / MAT 16 ME3 Op3 / ME3 OP3 Int Aux 22 / Int AUX 22 Int Aux 53 / Int AUX 53 Input 20 / B1 | IC 20 Input 51 / E |

## Legend Lamp

The Legend Lamp allows the mnemonics on the control panel to be color coded, using colored backlights.

To change the Legend Lamp color for a crosspoint, click on a Legend Lamp in the Crosspoint Mapping window. A list appears from which the lamp color can be selected. Click on a color in the list to select it and close the window.

| С | rosspoint 23 - Selected Legend Lamp>  🛛 |
|---|-----------------------------------------|
|   | Green                                   |
|   | Inv.Green                               |
|   | Orange                                  |
|   | Inv.Orange                              |
|   | Red                                     |
|   | Inv.Red                                 |
|   |                                         |

## Saving a User Setup File

User Setup files have a .ucf file extension and can be transferred to Kahuna by means of a USB memory device.

To save a .ucf file:

1. From the File menu, select Save As.

| Alterna | Alternatively, click the 💻 button in the toolbar. |      |                    |                   |             |  |  |  |
|---------|---------------------------------------------------|------|--------------------|-------------------|-------------|--|--|--|
| 🔀 Kal   | 💯 Kahuna Manager - [Crosspoint mapping - New]     |      |                    |                   |             |  |  |  |
| File    | e Edit Options He                                 | elp  |                    |                   |             |  |  |  |
| 🔁 🗅     | New                                               | 1    |                    |                   |             |  |  |  |
| x 🖻     | Open                                              | Name | Fill Source / Name | Key Source / Name | Legend Lamp |  |  |  |
| 1       | Save As                                           | 1    | Input 1 / BNC 1    | Input 1 / BNC 1   | Green       |  |  |  |
| 2       | Import/Export                                     | 2    | Input 2 / BNC 2    | Input 2 / BNC 2   | Green       |  |  |  |
| 3 Exit  |                                                   |      |                    | Input 3 / BNC 3   | Green       |  |  |  |
| 4       | XPT                                               | 4    | Input 4 / BNC 4    | Input 4 / BNC 4   | Green       |  |  |  |
| 5       | XPT                                               | 5    | Input 5 / BNC 5    | Input 5 / BNC 5   | Green       |  |  |  |
| 6       | YPT                                               | 6    | Input 6 / BNC 6    | Input 6 / BNC 6   | Green       |  |  |  |

A Windows Save As dialog appears

2. Specify a name and location for the file, and in the **Save as type:** field select **User Setup (\*.UCF)**.

The User setup options window appears.

| User setup: C:\Kahuna Manager Files\Ne 🔀 |
|------------------------------------------|
| Name                                     |
| Description                              |
|                                          |
| V OK X Cancel                            |

3. Enter a Name and Description for the file, and then click OK.

## Modifying Engineering Setup Files

The Engineering Setup options enable engineering setup files to be modified and saved. An .ecf file can then be transferred to Kahuna by means of a USB storage device.

An Engineering Setup file provides the option to rename sources and select a video standard

Source Names

Each input source can be given a name, which is used as a reference to a Fill or Key source.

To set up Source Names, from the Options menu, select Engineering setup > Source names.

| Source names | - New      |                        |          |
|--------------|------------|------------------------|----------|
| 🗃 🖬 🛛 🔭 🗺    | Src<br>Std |                        |          |
| Source       | Name       | Allow Router Overwrite | <u> </u> |
| Store 13     | STOR 13    | NO                     |          |
| Store 14     | STOR 14    | NO                     |          |
| Store 15     | STOR 15    | NO                     |          |
| Store 16     | STOR 16    | NO                     |          |
| ME4 Op1      | ME4 OP1    | NO                     |          |
| ME4 Op2      | ME4 OP2    | NO                     |          |
| ME4 Op3      | ME4 OP3    | NO                     |          |
| ME4 Op4      | ME4 OP4    | NO                     |          |
| ME3 Op1      | ME3 OP1    | NO                     |          |
| ME3 Op2      | ME3 OP2    | NO                     |          |
| ME3 Op3      | ME3 OP3    | NO                     |          |
| ME3 Op4      | ME3 OP4    | NO                     |          |
| ME2 Op1      | ME2 OP1    | NO                     |          |
| ME2 Op2      | ME2 OP2    | NO                     |          |
| ME2 Op3      | ME2 OP3    | NO                     |          |
| ME2 Op4      | ME2 OP4    | NO                     |          |
| ME1 Op1      | ME1 OP1    | NO                     |          |

For each source, modify the Name and Allow Router Overwrite setting as required.

## Name

To change the Source Name, click on a Name in the Source Names window. A window appears, in which a new name can be typed. Close the window to accept the new name.

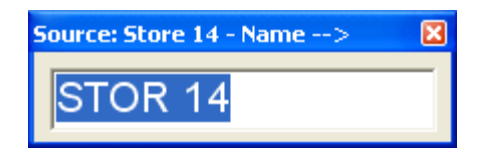

## Allow Router Overwrite

When the Allow Router Overwrite option is set to Yes, an external router will be allowed to rename the source.

To change the setting, click on Yes or No as applicable to toggle the setting.

| 🔛 Source name | s - New      |                        |          |
|---------------|--------------|------------------------|----------|
| 🗃 🖬 🛛 🔭 🗺     | ; <u>5ra</u> |                        |          |
| Source        | Name         | Allow Router Overwrite | <u>^</u> |
| Wash 6        | WASH 6       | NO                     |          |
| Wash 7        | WASH 7       | NO                     |          |
| Wash 8        | WASH 8       | YES                    |          |
| Store 1       | STOR 1       | NO                     |          |
| Store 2       | STOR 2       | NO                     |          |
| Otona 2       | OTOD 2       | NO                     |          |

#### Source Standards

By default, all sources are assumed to be in the default switcher output format. The Source Standards options enable a different video standard to be specified, if required. To set up Source Standards, from the Options menu, select Engineering setup > Source standards.

| 🔛 Source Standards - New      |          |        |                |          |
|-------------------------------|----------|--------|----------------|----------|
| 🗃 🖬 - X <sub>PT</sub> 555 555 |          |        |                |          |
| Use Output Standard           | Source   | Name   | Video Standard | <u> </u> |
| ✓ YES                         | Input 1  | BNC 1  |                |          |
| ✓ YES                         | Input 2  | BNC 2  |                |          |
| ✓ YES                         | Input 3  | BNC 3  |                |          |
| ✓ YES                         | Input 4  | BNC 4  |                |          |
| ✓ YES                         | Input 5  | BNC 5  |                |          |
| ✓ YES                         | Input 6  | BNC 6  |                |          |
| ✓ YES                         | Input 7  | BNC 7  |                |          |
| ✓ YES                         | Input 8  | BNC 8  |                |          |
| ✓ YES                         | Input 9  | BNC 9  |                |          |
| ✓ YES                         | Input 10 | BNC 10 |                |          |
| ✓ YES                         | Input 11 | BNC 11 |                |          |
| ✓ YES                         | Input 12 | BNC 12 |                |          |
| ✓ YES                         | Input 13 | BNC 13 |                |          |
| ✓ YES                         | Input 14 | BNC 14 |                |          |
| VES YES                       | Input 15 | BNC 15 |                |          |

To specify a different video standard for a source, clear the check box in the Use Output Standard column. A video standard will now be displayed in the Video Standard column.

| Source  | Name                                               | Video Standard                                             | <u>^</u>                                                                            |
|---------|----------------------------------------------------|------------------------------------------------------------|-------------------------------------------------------------------------------------|
| Input 1 | BNC 1                                              | 1080i/59.94                                                |                                                                                     |
| Input 2 | BNC 2                                              |                                                            |                                                                                     |
| Input 3 | BNC 3                                              |                                                            |                                                                                     |
| Input 4 | BNC 4                                              |                                                            |                                                                                     |
|         | Source<br>Input 1<br>Input 2<br>Input 3<br>Input 4 | SourceNameInput 1BNC 1Input 2BNC 2Input 3BNC 3Input 4BNC 4 | SourceNameVideo StandardInput 1BNC 11080i/59.94Input 2BNC 2Input 3BNC 3Input 4BNC 4 |

Input 1 - Standard -... ( 625/50 4:3 625/50 16:9 525/59.94 4:3 525/59.94 16:9 1080i/60 1080i/59.94 1035i/60 1035i/60

Click the on the video standard to standard can be selected. Click window.

display a list from which a new video on a standard to select it and close the

# Saving an Engineering Setup File

Engineering Setup files have an .ecf file extension and can be transferred to Kahuna by means of a USB memory device.

To save an .ecf file:

From the File menu, select **Save As**.

| 🔛 Kahuna Manager - [Source names - New] |                             |    |  |  |
|-----------------------------------------|-----------------------------|----|--|--|
| File Edit Options                       | Help                        |    |  |  |
| 🗃 🗋 New                                 |                             |    |  |  |
| S Save As                               | Name Allow Router Overwrite |    |  |  |
| M Import/Export                         | MAT 1                       | NO |  |  |
| M                                       | MAT 2                       | NO |  |  |
| Marrow                                  | MAT 3                       | NO |  |  |
| Matte 4                                 | MAT 4                       | NO |  |  |
| Matte 5                                 | MAT 5                       | NO |  |  |
| Matte 6                                 | MAT 6                       | NO |  |  |
| Matte 7                                 | MAT 7                       | NO |  |  |
| Matte 8                                 | MAT 8                       | NO |  |  |
|                                         |                             |    |  |  |

Alternatively, click the button in the toolbar.

A Windows Save As dialog appears Specify a name and location for the file, and in the **Save as type:** field select **Engineering Setup (\*.ECF)**.

The Engineering setup options window appears.

| Engineering setup: C:\Kahuna Manager 🔀 |
|----------------------------------------|
| Name                                   |
|                                        |
| Description                            |
|                                        |
|                                        |
| V OK                                   |

Enter a Name and Description for the file, and then click **OK**.

# **Contact Information**

# Kahuna Support

© 2016

## **Customer Support**

For details of our Regional Customer Support Offices please visit the SAM web site and navigate to Support/Customer Support Contacts.

## https://s-a-m.com/support/247-support/

Customers with a support contract should call their personalized number, which can be found in their contract, and be ready to provide their contract number and details.

# **Copyright and Disclaimer**

Copyright protection claimed includes all forms and matters of copyrightable material and information now allowed by statutory or judicial law or hereinafter granted, including without limitation, material generated from the software programs which are displayed on the screen such as icons, screen display looks etc.

Information in this manual and software are subject to change without notice and does not represent a commitment on the part of SAM. The software described in this manual is furnished under a license agreement and can not be reproduced or copied in any manner without prior agreement with SAM, or their authorized agents.

Reproduction or disassembly of embedded computer programs or algorithms prohibited.

No part of this publication can be transmitted or reproduced in any form or by any means, electronic or mechanical, including photocopy, recording or any information storage and retrieval system, without permission being granted, in writing, by the publishers or their authorized agents.

SAM operates a policy of continuous improvement and development. SAM reserves the right to make changes and improvements to any of the products described in this document without prior notice.

Covering V7.3 Software Releases